# Instructivo para proveedores ¿Cómo ingresar cotizaciones desde eGov?

8 pasos para que proveedores ingresen sus cotizaciones y reciban órdenes de entrega utilizando los servicios eGov de la Municipalidad.

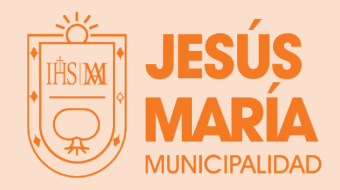

## Paso 1 -Pedido de cotización

La Municipalidad comunicará a los proveedores que son invitados a cotizar mediante correo electrónico.

Al recibir el email, debe hacer click en el enlace que se encuentra dentro del correo electrónico. Dicho enlace dirigirá a la página principal de eGov

| Sr. Proveedor/a:                                                                                                 |
|----------------------------------------------------------------------------------------------------|
| Tenemos el agrado de dirigirnos a usted a fin de invitarlo a cotizar el siguiente pedido:                        |
| Fecha de pedido: 27/07/2023                                                                                      |
| Fecha de vencimiento: 27/07/2023                                                                                 |
| Nro. de pedido: 2023-0000003                                                                                     |
| Solicitamos que, para realizar la cotización, inicie sesión Aquí                                                 |
| Sin otro particular, saludamos a Ud. atentamente.                                                                |
| Área de Gestión de Compras                                                                                       |
| Este mail ha sido generado de forma automática. Por favor, no responda este mensaje - Fecha de envío: 27/07/2023 |

En la página eGov, tendrás dos opciones de ingreso: Clave fiscal municipal y Ciudadano Digital.

| Municipalidad de Jesus Mari<br>San Martin 1992 C.P.5220<br>Service<br>Adhesión a Dirección<br>Electrónica              | ia<br>cios de Gobierno Electrón<br>provinta de la comparación de la comparación de la co | ico<br>Inciar sesión<br>Clave Fise<br>Clave Fise<br>Cudadar                                                                                                    | al Municipal<br>no Digital |
|----------------------------------------------------------------------------------------------------|----------------------------------------------------------------------------------------------------|----------------------------------------------------------------------------------------------------|----------------------------|
| Para ingresar con clave<br>fiscal municipal,<br>comunicate por<br>whatsapp con el área de<br>Compras para solicitarla. | Municipalidad<br>San Merrin 1981 C P 5220                                                                                                    | de Jesus Maria<br>Ingreso de Clave Fiscal Municipal<br>curricul.<br>Contraseña<br>Regesar Cancelar                                                                                                    | nicar seaón •              |
| O a través de CiDi con tu<br>usuario y contraseña.                                                                     | Image: Control of the service of the service of th                                    | 2Qué estás buscando?  2 (cômo ser Cudadano Digital?  Accestell  palabra clave.  7  astraccion Secur.  Crustesdo Digital Formulario único De Po to Civil  nites digitalmente sin moverte de tu casa. Conocé más ingrese ción de los trámites de: | doc                        |

Luego de loguearse podrá visualizar los pedidos de cotización desde la sección Alertas o desde Mis cotizaciones y órdenes de entrega.

| JESÚS<br>MARIA<br>San I | unicipalidad de Jesus Maria<br><sub>lartin 598</sub> C.P:5220 |        | MI MUNI<br>MI CUENTA | Proveedo      | r De Prueba 🔹              |
|-------------------------|---------------------------------------------------------------|--------|----------------------|---------------|----------------------------|
|                         |                                                               |        |                      | 🌲 Alertas     | 4                          |
|                         | Mis Cuentas Tributa                                           | arias  |                      | Mis Cuentas 1 | ributarias                 |
| A Inicio / Mis C        | ientas Tributarias                                            |        |                      | Mis Notifica  | ciones de Deuda            |
|                         |                                                               |        |                      | 🛯 Mis Planes  | de Pago                    |
| Usuario                 | PROVEEDOR DE PRUEBA                                           |        |                      | Ø Mis Últimos | Pagos Tributarios          |
| Tipo de Docume          | Docume                                                        | nto    | 20-0000001-0         | 🖄 Mis Próxim  | os Vencimientos            |
|                         | Información: Usted puede visualizar sus próximos v            | vencim | ientos haciendo      | 🖶 Compras     |                            |
|                         |                                                               |        |                      | 💭 Mis Cotizad | iones y Órdenes de Entrega |
|                         |                                                               |        |                      | Mis Órdene    | s de Pago                  |

Para consultar los Pedidos de Cotización disponibles, el Proveedor deberá hacer clic en la opción "Buscar":

|                                                  | Mis Cotizaciones y Órdenes de Entrega |                 |           |         |         |  |  |  |  |
|--------------------------------------------------|---------------------------------------|-----------------|-----------|---------|---------|--|--|--|--|
| ♣ Inicio / Mis Cotizaciones y Órdenes de Entrega |                                       |                 |           |         |         |  |  |  |  |
| Usuario Pro                                      | Usuario Proveedor de Prueba           |                 |           |         |         |  |  |  |  |
| Tipo de Documento                                | CUIT/CUIL                             |                 | Documento | 60.0711 | 1000-17 |  |  |  |  |
| Fecha de pedido desde<br>dd/mm/aaaa              | Fecha de pedido hasta<br>dd/mm/aaaa   | Estado<br>TODOS |           | ~       | Buscar  |  |  |  |  |

El proveedor podrá visualizar un listado con todos los pedidos de cotización que la Municipalidad le solicitó. Seleccionando el ícono **todos** podrá ingresar las cotizaciones:

|                 |    |                  |    | Pedidos de cotización |                |                  |     |
|-----------------|----|------------------|----|-----------------------|----------------|------------------|-----|
|                 |    |                  |    |                       |                | Buscar:          |     |
| Fecha de pedido | 17 | Número de pedido | 1F | Fecha de vencimiento  | .↓↑ Estado .↓↑ | Orden de entrega | lt. |
| 26/01/2023      |    | 2022-0000016     |    | 31/01/2023            | Pendiente      |                  |     |
| 19/01/2023      |    | 2022-00000009    |    | 21/01/2023            | Anulado        |                  | = + |

### Paso 5

Al momento de ingresar una Cotización Individual, el Sistema visualizará la siguiente interfaz:

|                    | C                                                    | Cargar Cotización |                |            |   |
|--------------------|------------------------------------------------------|-------------------|----------------|------------|---|
| 希 Inicio / Mis C   | otizaciones y Órdenes de Entrega / Cargar Cotización |                   |                |            |   |
| Usuario            | Proveedor de Prueba                                  |                   |                |            |   |
| Tipo de Docume     | nto CUIT/CUIL                                        | Documento         | 30 57444330 7  | 1          |   |
| Nro. de pedido     | 2023-00000010                                        | Fecha de preser   | ntación 28/07  | /2023      |   |
| Fecha de solicit   | rd 25/07/2023                                        | Fecha de vto. de  | e presentación | 28/07/2023 |   |
| Estado             | Nuevo                                                |                   |                |            |   |
| Observaciones      |                                                      |                   |                |            |   |
| Condición de pa    | jo: <b>9</b>                                         |                   |                |            | ~ |
| lazo de entrega 🤅  | •                                                    |                   |                |            |   |
| alidez de la ofert | a hasta €<br>×                                       |                   |                |            |   |

Se debe completar de manera obligatoria los siguientes campos:

- **Condición de Pago**: seleccionar del desplegable la opción "pago a 30 días".
- Plazo de Entrega: ingresar el plazo de tiempo en que se entregará dicho artículo. Por ejemplo, Inmediato.
- Validez de la Oferta hasta: ingresar Fecha de Vencimiento de la cotización.
- El sistema posibilita Adjuntar Archivos (hasta 200mb) como por ejemplo una imagen, documento pdf, etc.

Al final de dicha interfaz se visualizará el <u>Detalle de Artículos solicitados</u> con sus respectivas cantidades. Haciendo clic en la flecha verde podrá ingresar la Cotización de los mismos:

|                                     | Detalle de artículos |            |                        |                 |                |                 |             |  |  |  |
|-------------------------------------|----------------------|------------|------------------------|-----------------|----------------|-----------------|-------------|--|--|--|
|                                     |                      |            |                        |                 |                | Buscar:         |             |  |  |  |
| Descripción                         | .∥≞ Ma               | arca Model | o Cant. solicitada     | Unidad cotizada | Cant. cotizada | Precio unitario | Total       |  |  |  |
| 01025074999 - AMORTIGUADOR          |                      |            | 2,0000                 |                 |                |                 | •           |  |  |  |
| 01025109111 - CAZOLETA AMORTIGUADOR |                      |            | 2,0000                 |                 |                |                 | +           |  |  |  |
|                                     |                      |            |                        |                 |                | Anterior        | 1 Siguiente |  |  |  |
|                                     |                      | Ace        | oto los Términos y Con | diciones        |                |                 |             |  |  |  |
|                                     |                      | Guarda     | r Enviar Anular        | Cerrar          |                |                 |             |  |  |  |

El proveedor deberá ingresar la Descripción del artículo ofrecido, su Marca y Modelo. Junto con ello deberá ingresar la Cantidad ofrecida y el Precio unitario del artículo.

A su vez, podrá ingresar <u>tantas</u> <u>cotizaciones como desee</u> de distintas marcas y/o modelos referidas al mismo artículo.

| Artículo             |            |        | Cant. solicitada  |
|----------------------|------------|--------|-------------------|
| 01025074999 - AMORTI | GUADOR     |        | 2,0000            |
| Características      |            |        |                   |
|                      |            |        |                   |
| )escrinción 🚯        |            |        |                   |
| 01025074999 - AMORTI | GUADOR     |        |                   |
|                      |            |        |                   |
| Marca                |            |        |                   |
|                      |            |        |                   |
| oleboli              |            |        |                   |
| ioucio               |            |        |                   |
|                      |            |        |                   |
| Jnidad               | Cantidad 🕦 |        | Precio unitario 🕄 |
| UD. (unidades) 🗸 🗸   |            | 0,0000 | 0,0000            |
|                      |            |        | <u></u>           |

Una vez ingresadas las cotizaciones del artículo, se deberán aceptar las Condiciones de oferta y los Términos y Condiciones. Luego podrá seleccionar las siguientes opciones:

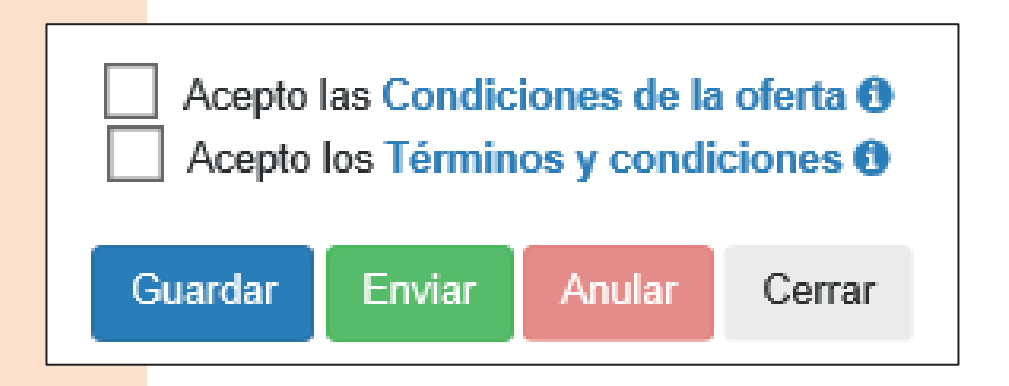

- Guardar: la cotización se guarda en Estado Borrador, esto posibilita seguir editando el Pedido.
- Enviar: la cotización se envía al municipio y se <u>imposibilita la edición del</u> <u>Pedido</u>.
- Anular: Se puede anular una cotización que se encuentra en estado borrador o enviada. Al anularla se habilita la carga de una nueva cotización, siempre que la <u>fecha de vencimiento de presentación</u> <u>esté vigente.</u>

En la Página principal podrá visualizar las Cotizaciones que se encuentran

pendientes de envío, y haciendo clic en el ícono <sup>2</sup>podrá <u>editar el Pedido</u> para posteriormente enviarlo.

|                 |                |       | Pedidos de cotización | ı                 |                |          |            |       |          |
|-----------------|----------------|-------|-----------------------|-------------------|----------------|----------|------------|-------|----------|
|                 |                |       |                       |                   |                |          | Buscar:    |       |          |
| Fecha de pedido | Número de pedi | do ↓≣ | Fecha de vencimiento  | <b>↓</b> † Estado | J1             | Orden    | de entrega | .↓↑   |          |
| 11/01/2023      | 2022-000001    | 62    | 31/01/2023            | Borrador          |                |          |            |       | =+       |
| 13/09/2022      | 2022-000000    | 11    |                       | Borrador          |                |          |            |       | =+       |
|                 |                |       |                       |                   |                |          | Anter      | ior 1 | Siguient |
|                 |                |       | Cotizaciones          |                   |                |          |            |       |          |
|                 |                |       |                       |                   |                |          | Buscar:    |       |          |
| Fecha de pe     | edido ↓        |       | Fecha de presentació  | ón                | ↓ <del>Ţ</del> | Estado   |            | 11    |          |
| 11/01/2         | 023            |       | 11/01/2023            |                   | Γ              | Borrador |            | <     |          |
|                 |                |       |                       |                   |                |          | Antor      | ior 4 | Ciguioni |

Finalmente, si la Cotización fue <u>aprobada</u> y el proveedor salió adjudicado de la Orden de Compras, se emite la misma para continuar con el proceso de contratación y entregar los artículos o prestar el servicio al municipio. Se podrá imprimir la orden de entrega y el pedido de cotización haciendo click sobre el número de los mismos.

|                     |                     | Pedidos de cotizació    | n            |                  |               |
|---------------------|---------------------|-------------------------|--------------|------------------|---------------|
|                     |                     |                         |              | Buscar:          |               |
| Fecha de pedido     | ↓₹ Número de pedido | ↓. Fecha de vencimiento | ↓† Estado ↓† | Orden de entrega | .↓†           |
| 11/01/2023          | 2022-00000162       | 31/01/2023              | Rechazado    |                  | <b>=</b> +    |
| 10/01/2023          | 2022-00000159       | 31/01/2023              | Recibido     | 2022-00000124    | = +           |
| 09/01/2023          | 2022-00000158       | 09/01/2023              | Recibido     | 2022-00000131    | <b>=</b> +    |
| 09/01/2023          | 2022-00000157       | 09/01/2023              | Recibido     | 2022-00000113    | <b>=</b> +    |
| 09/01/2023          | 2022-00000156       | 24/01/2023              | Recibido     | 2022-00000130    | <b>=</b> +    |
| 09/01/2023          | 2022-00000153       | 30/09/2023              | Recibido     |                  | = +           |
| 06/01/2023          | 2022-00000152       | 31/01/2023              | Anulado      |                  | = +           |
| 06/01/2023          | 2022-00000151       | 31/01/2023              | Anulado      |                  | = +           |
| 10/11/2022          | 2022-00000116       | 30/11/2022              | Recibido     | 2022-00000086    | =+            |
| 28/10/2022          | 2022-00000105       | 31/10/2022              | Recibido     |                  | = +           |
|                     |                     | 1                       |              | Anterior         | 1 2 Siguiente |
| Cotizaciones pendie | entes de envío      |                         |              |                  |               |

#### Anexo

Los Estados que se visualizarán en un Pedido de Cotización son:

- **Pendiente**: indica que existe una Solicitud de Cotización *habilitada al Proveedor* para que el mismo ingrese la cotización de los artículos requeridos por el Municipio.
- **Borrador**: indica que la Cotización de los artículos solicitados se encuentra *ingresada pero no enviada*. Posibilita al Proveedor modificar las veces que considere necesario dicho pedido previo a enviarlo al municipio, respetando la fecha de vencimiento de presentación.
- Enviado: indica que el Pedido de Cotización se encuentra *ingresado y enviado* al área Compras del Municipio, pero aún *no ha sido analizado* por dicha área. Sólo se permite la consulta de la cotización cargada.
- **Recibido**: indica que el Pedido de Cotización se encuentra ingresado por el proveedor y recibido por el área Compras del Municipio.
- **Rechazado**: indica que el Pedido de Cotización no fue aprobado por el área. El rechazo se realizará posterior a la fecha de vencimiento (salvo excepciones). El proveedor sólo podrá consultar la cotización cargada.
- Anulado: indica que el Pedido de Cotización fue cancelado por el Municipio. El Proveedor *sólo podrá descargar el pedido*, pero no ingresar una nueva cotización.
- Vencido: indica que el plazo para ingresar el Pedido de Cotización caducó o no tuvo cotizaciones enviadas.

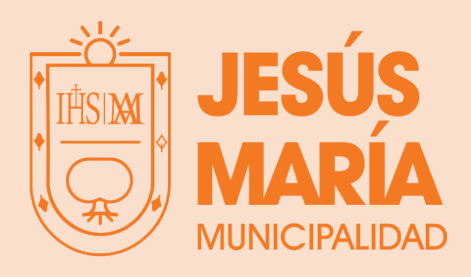

www.jesusmaria.gov.ar